Intro

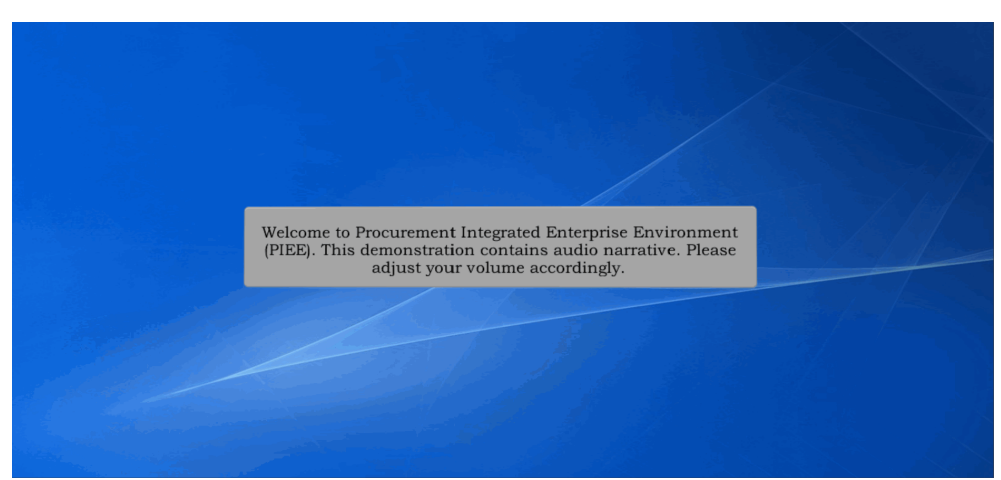

Welcome to Procurement Integrated Enterprise Environment (PIEE). This demonstration contains audio narrative. Please adjust your volume accordingly.

## Step 1

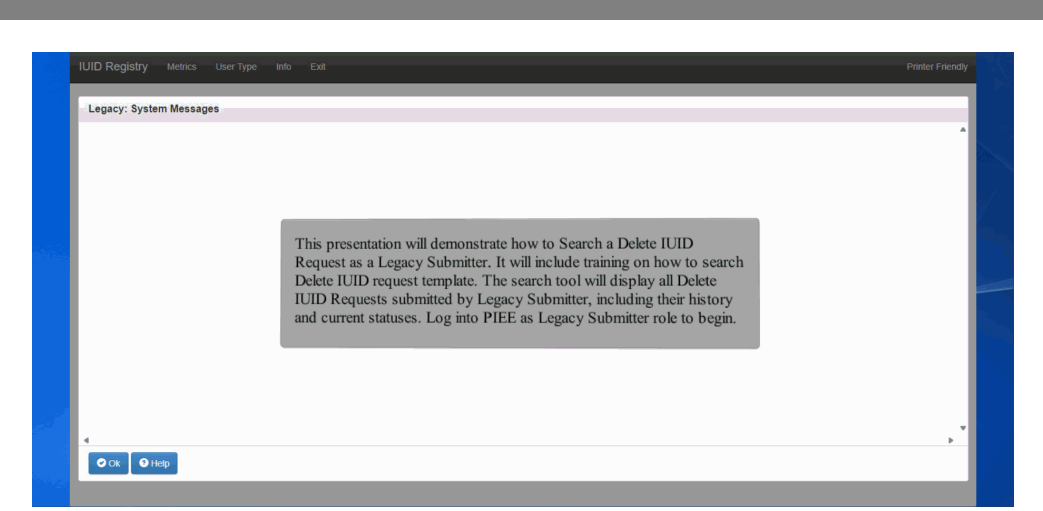

This presentation will demonstrate how to Search a Delete IUID Request as a Legacy Submitter. It will include training on how to search Delete IUID request template. The search tool will display all Delete IUID Requests submitted by Legacy Submitter, including their history and current statuses. Log into PIEE as Legacy Submitter role to begin.

# Step 2

| Legacy: System Messages |                                          |  |
|-------------------------|------------------------------------------|--|
|                         |                                          |  |
|                         | Select the <b>OK</b> button to continue. |  |
|                         |                                          |  |
|                         |                                          |  |

Select the OK button to continue.

#### Step 3

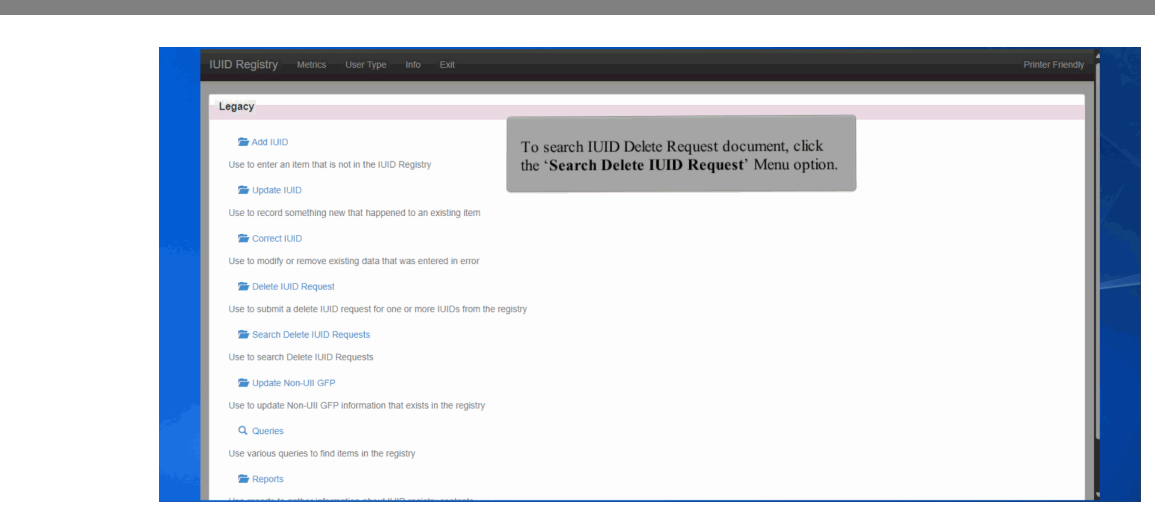

To search IUID Delete Request document, click the 'Search Delete IUID Request' Menu option.

#### Step 4

| Delete IUID Request Status                      | The 'Second Delete IIID Dequest Second Criterie' page opens              |
|-------------------------------------------------|--------------------------------------------------------------------------|
| Select 🗸                                        | Enter your search criteria to refine the results. If no criteria is      |
| Status From Date                                | selected, the tool lists all Delete IUID Requests submitted by the role. |
| YYYY-MM-DD                                      |                                                                          |
| Status To Date                                  |                                                                          |
| YYYY-MM-DD                                      |                                                                          |
| Result Size                                     |                                                                          |
| 10 items 🗸                                      |                                                                          |
| Maketa la blanti and ann data la Miratia.       |                                                                          |
| It status is blank and any date is filled in, i | Salaat the Saarah button to return searah neutra                         |
| Q Search O Cancel O Help                        | Scient the Search button to return search results.                       |
|                                                 |                                                                          |

The 'Search Delete IUID Request Search Criteria' page opens. Enter your search criteria to refine the results. If no criteria is selected, the tool lists all Delete IUID Requests submitted by the role. Select the Search button to return search results.

#### Step 5

| Delete IUID Request Number    | Status    | Initiated Date      | Approver (Email) | Approver Date       | Number of Ulls  |
|-------------------------------|-----------|---------------------|------------------|---------------------|-----------------|
| 89053                         | Cancelled | 2024-08-05 17:31:56 |                  |                     | 0               |
| 89091                         | Cancelled | 2024-08-07 17:05:19 |                  |                     | 2               |
| 89114                         | Cancelled | 2024-08-09 22:01:49 |                  |                     | 2               |
| 89192                         | Cancelled | 2024-08-13 21:10:37 |                  |                     | 3               |
| 89193                         | Cancelled | 2024-08-13 21:18:18 |                  |                     | 1               |
| 89194                         | Cancelled | 2024-08-13 22:01:33 |                  |                     | 1               |
| 89271                         | Complete  | 2024-08-14 23:20:12 | @gmail.com       | 2024-08-23 21:52:31 | 2               |
| 89612                         | Rejected  | 2024-08-22 20:18:07 |                  |                     | 1               |
| 89671                         | Cancelled | 2024-08-23 17:20:50 |                  |                     | 2               |
| 89711                         | Rejected  | 2024-08-26 22:26:07 |                  |                     | 1               |
| Showing 1 to 10 of 10 entries |           |                     |                  |                     | Previous 1 Next |

Click the 'Delete IUID Request Number' link to view the history.

### Step 6

| egacy - Delete IUID Requests                                                              |            |                     |                                   |                                                                        | The page displays the current status, the number of UIIs in the request |               |               |          |            |     |
|-------------------------------------------------------------------------------------------|------------|---------------------|-----------------------------------|------------------------------------------------------------------------|-------------------------------------------------------------------------|---------------|---------------|----------|------------|-----|
| Delete IUID Request Number Status   89192 Cancelled   Index Ull Deletion Category Other R |            | us<br>celled        | with d                            | with detailed information about each UII, and previous action history. |                                                                         |               |               |          |            |     |
|                                                                                           |            | Other Reason Catego | ason Category Retained UII Reason |                                                                        |                                                                         |               |               |          |            |     |
| 1                                                                                         | 8132024458 | Other               | test other reason cat             |                                                                        |                                                                         | tesy111       |               |          |            |     |
| 2                                                                                         | 8132024500 | Delete              |                                   |                                                                        |                                                                         | test dup      | p.            |          |            |     |
| 3                                                                                         | 8132024502 | Delete-Re-marked    |                                   |                                                                        | 0909                                                                    | test remarked | test remarked |          |            |     |
| howing 1 to 3 of 3 entries                                                                |            |                     |                                   |                                                                        |                                                                         |               |               |          | Previous 1 | Nex |
| Delete IUID Request History                                                               |            |                     |                                   |                                                                        |                                                                         |               |               |          |            |     |
| Email                                                                                     | Email      |                     |                                   | Date of Action                                                         |                                                                         |               | Action        | Comments |            |     |
|                                                                                           | @yahoo.com | 2024-08-13 21:      | 2024-08-13 21:10:37               |                                                                        |                                                                         |               |               |          |            |     |
|                                                                                           | @yahoo.com |                     |                                   | 2024-08-14 22:52:17                                                    |                                                                         |               |               |          |            |     |

The page displays the current status, the number of UIIs in the request with detailed information about each UII, and previous action history.

#### End

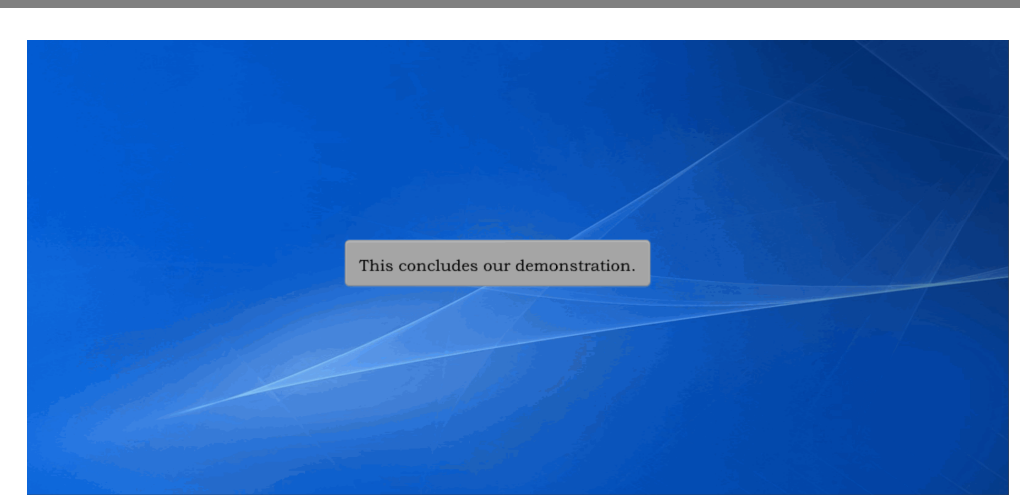

This concludes our demonstration.